# KARTA PRACY

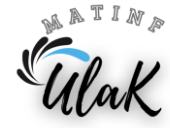

#### TEMAT: Wprawić świat w ruch. Przejścia i animacje w prezentacji.

Otwórz w programie LibreOffice Impress prezentację multimedialną o nazwie pierwsza\_prezentacja.

# Część I. Dodanie przejść między slajdami

1. Wstaw przejścia między slajdami:

Pasek menu  $\rightarrow$  Slajd  $\rightarrow$  Przejście slajdu

lub

#### Panel boczny → Przejście slajdu

wybierz elekt przejścia slajdu,

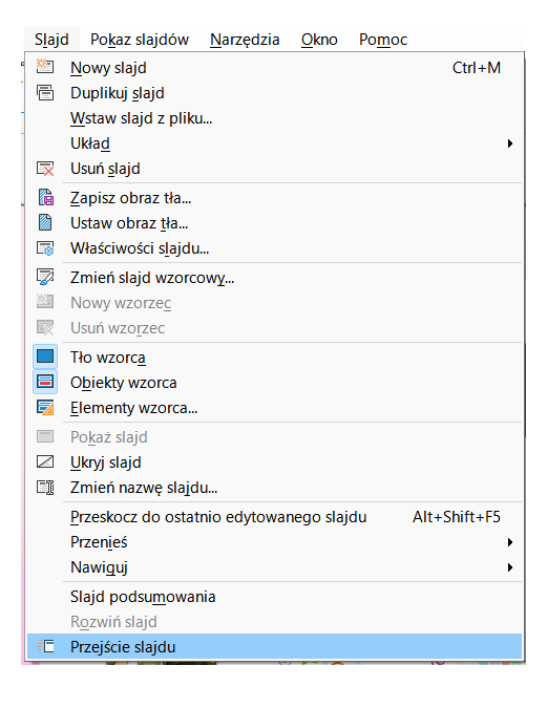

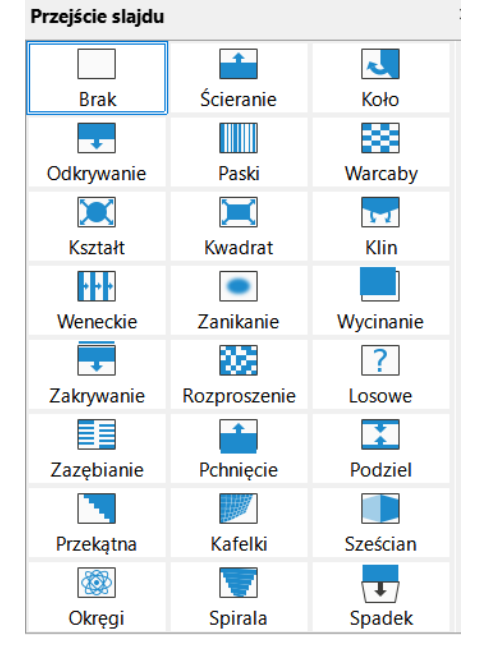

• ustaw czas trwania i dźwięk przejścia slajdu,

| Modyfikuj przejście |                                   |
|---------------------|-----------------------------------|
| Wariant:            | ✓                                 |
| Czas trwania:       | 2,00 sek                          |
| Dźwięk:             | Bez dźwięku 🗸                     |
|                     | 🗆 Powtarzaj do następnego dźwięku |

- wybierz, czy przejście slajdu ma dobywać się automatycznie czy po kliknięciu myszką,
- jeśli chcesz wykorzystać jeden rodzaj przejścia w całej prezentacji, użyj opcji Zastosuj dla wszystkich.
- 2. Zapisz zmiany w prezentacji (Ctrl+S).

### Część II. Dodanie animacji do obrazów i tekstów

- 1. Przejdź do pierwszego slajdu.
- 2. Kliknij w dowolny element na slajdzie, który chcesz animować i przejdź do:

Pasek menu → Widok → Animacja → Efekty

lub

Panel boczny → Animacja → Efekty

Ustaw animację dla tego elementu – efekt wejścia (wyjścia) np. Powiększenie, a następnie:

- ustaw kiedy ma się rozpocząć dana animacja: po kliknięciu myszką, z poprzednim czy po poprzednim slajdzie,
- ustaw czas trwania animacji i ewentualne opóźnienie.
- 3. Dodaj animacje do zdjęć i tekstów na pozostałych slajdach.
- 4. Zapisz zmiany w prezentacji (Ctrl+S).

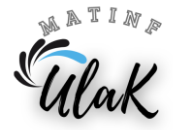

+